## FYDO Clinic Update 06/12/2022

## **Email Documents**

Users now how the ability from the patient "Documents" screen to email documents directly from FYDO. Documents can be sent to the Patient Email, Referring Doctor Email or Doctor Email. Once an option is selected the user will then be able to edit the subject line, add text and override the email address to where the email is to be sent if required. This feature can be turned on by going to "Settings"> "System Config"> "Email Notification".

×

## **Batch Listing Report**

New filter option called "Archived" has been added to the "Batch Listing" report.

×

## **Auto Confirm Appointments**

We have introduced an auto confirm feature for patient appointments. The "Confirmed" field (if added to your custom view) will automatically change to confirmed with a tick on the appointment book if the patient has replied to the SMS reminder with a Y or Yes. This will also update in the "Appointment Details" screen to show the appointment as "Confirmed".

××

For previous updates, please visit <u>https://wiki.fydo.cloud/updates-clinic</u>